# **Peatix** イベントお申し込み方法

※イベントの参加方法は8ページへ

# 指定のリンクから該当イベントページにアクセスします

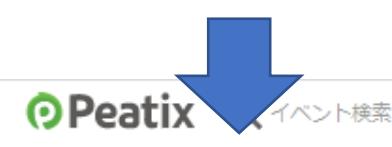

ログイン | 新規登録

♥ ツイート ▲ いいね! 45 シェ:

新型コロナウイルス感染症に関するご案内:イベント参加者の方/主催者の方へ

共有用の URL: http://ptix.at/B1gINX

## 『危機の「危」ではなく「機」を見る経営』実ドラ実践事例:美容 室BALANCE.編

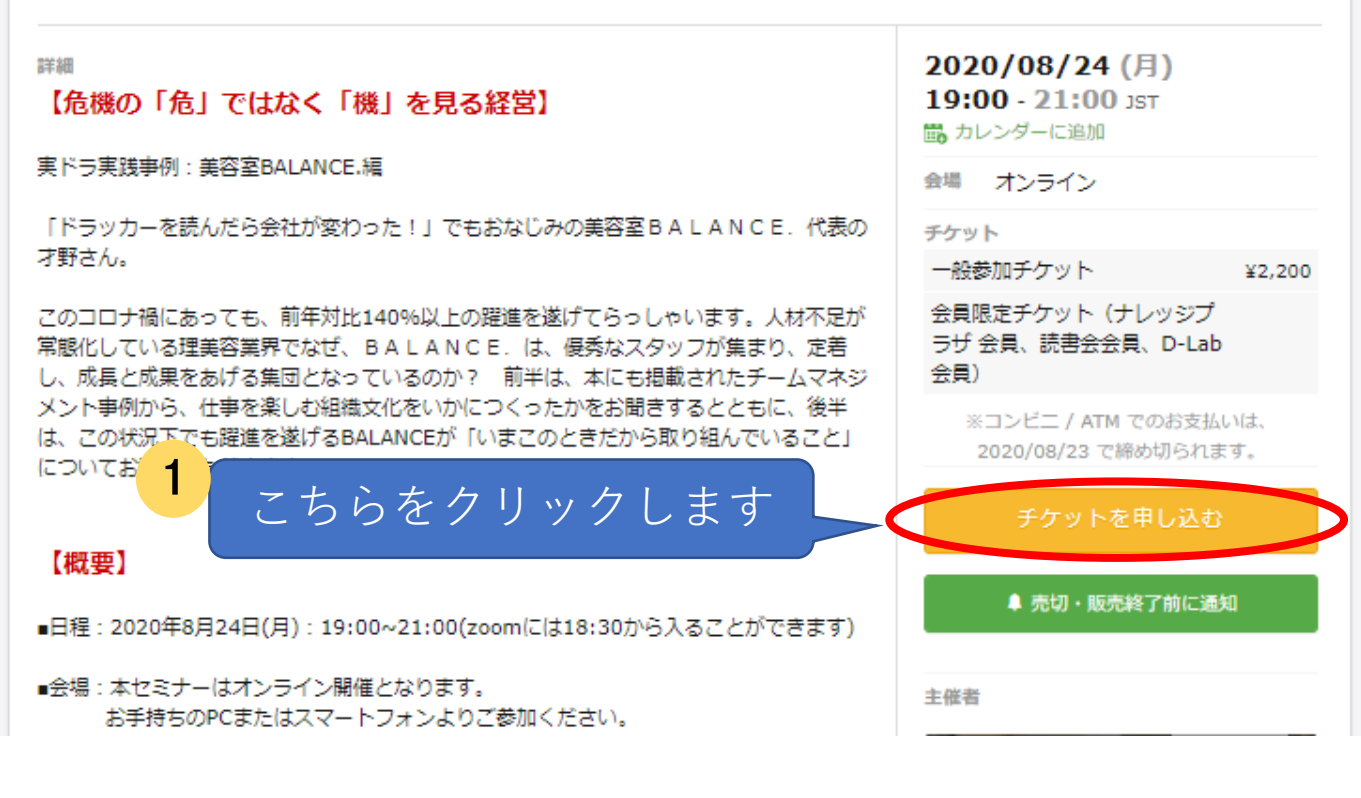

### 

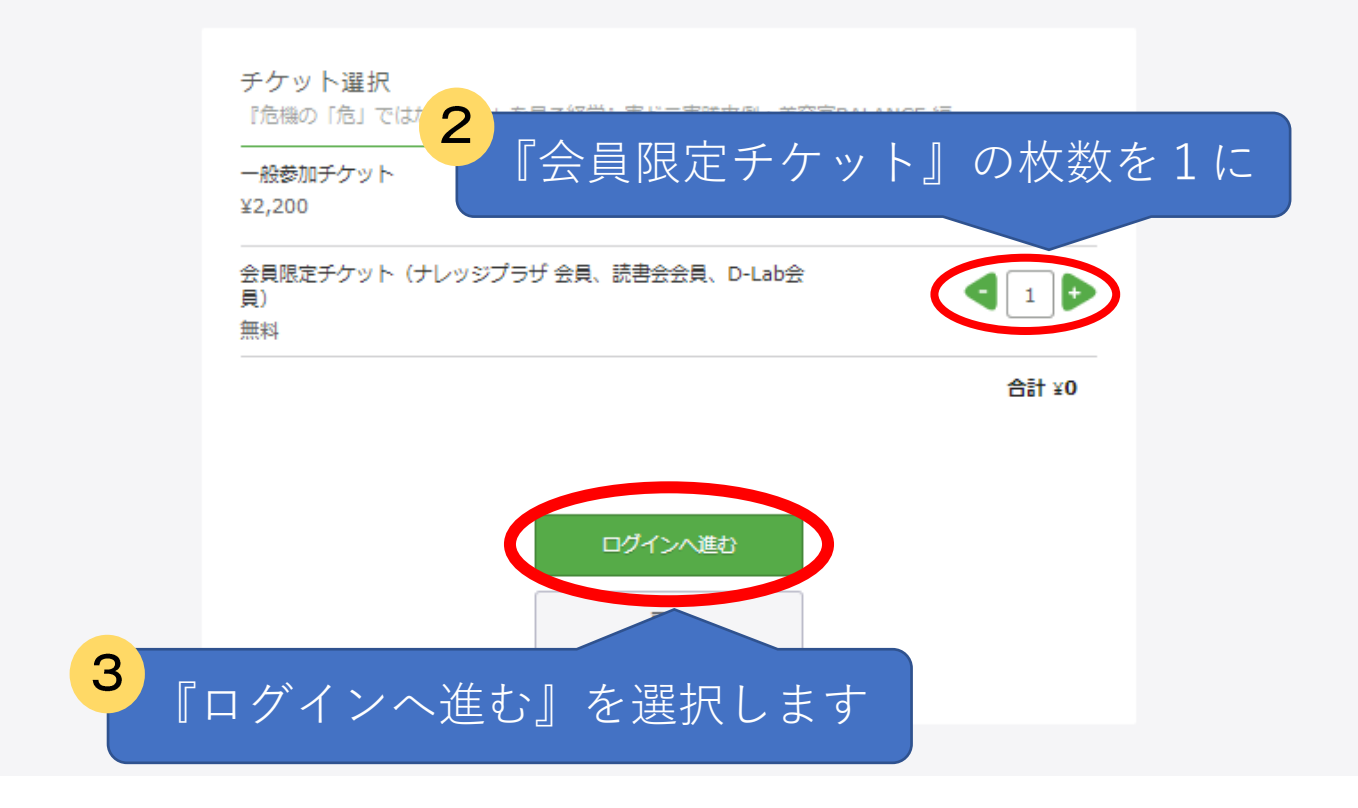

### Peatix

| 『危機の「危」ではなく「機」を見る経営』実ドラ実践事例:美容室BALANCE.編<br>チケット選択 ――― <b>ログイン</b> ―― アンケート ―― ご確認 ― |  |
|--------------------------------------------------------------------------------------|--|
| ログインはじめてご利用の方は新規登録                                                                   |  |
| 4 初めての方は『新規登録』をクリック                                                                  |  |
| Into@knowledge-plaza.into                                                            |  |
| ✓ 同意してTwitterでログイン                                                                   |  |
| G 同意してGoogleでログイン 同意してログイン                                                           |  |
| どのアカウントを使ったかわからない場合 パスワードをお忘れですか?                                                    |  |

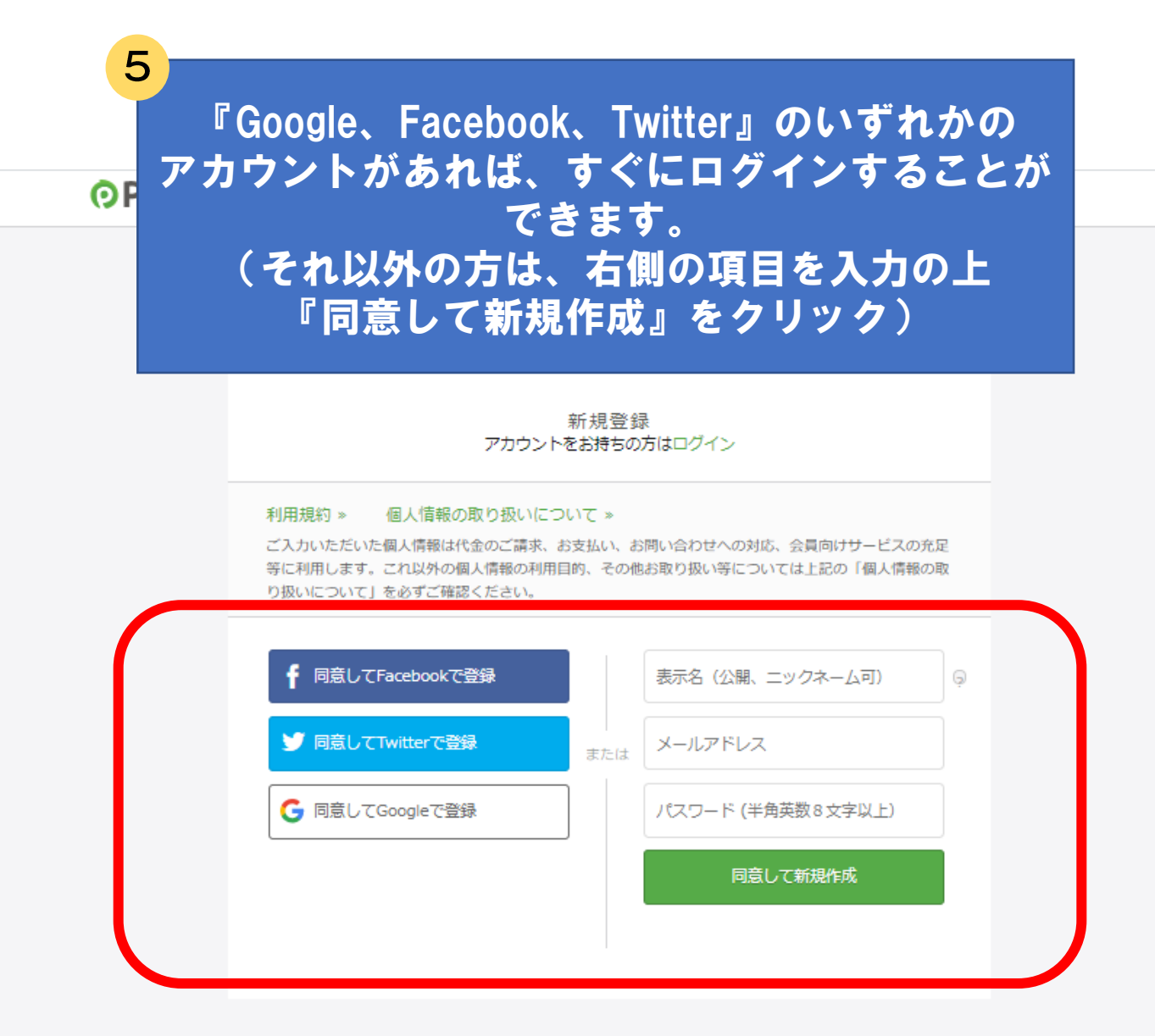

## お申し込みには必ず、Peatixの登録(無料)が必要です

# Peatixのログインが完了すると『アンケート』に移ります

## Peatix ■ マイチケット

ナレッジプラザ 🚽 🖂

チケット

会員限定チケット(ナレッジ プラザ 会員、読書会会員、

¥0

¥0

D-Lab会員) 1 ×

合計

#### アンケート

『危機の「危」ではなく「機」を見る経営』実ドラ実践事例:美容室BALANCE.編

チケット選択 ―― アンケート ―― ご確認 ―

#### 会員区分 \*

- ロ ナレッジプラザ会員
- □ 実践するマネジメント読書会会員
- D D-Lab会員
- D Dラボメルマガ会員
- □ 未登録

#### このイベントを何で知りましたか?\*

- □ Pestixから
- □ 会員の方からの紹介
- ロ ナレッジプラザ のHPから
- □ Facebookから
- ロ メルマガから
- □ その他

#### 紹介者

| ⊐x>⊦ <b>6</b> |                                    |
|---------------|------------------------------------|
|               | アンケート』に必要項目を入力の上<br>『確認画面へ進む』をクリック |
|               | 確認画面へ進む<br>戻る                      |

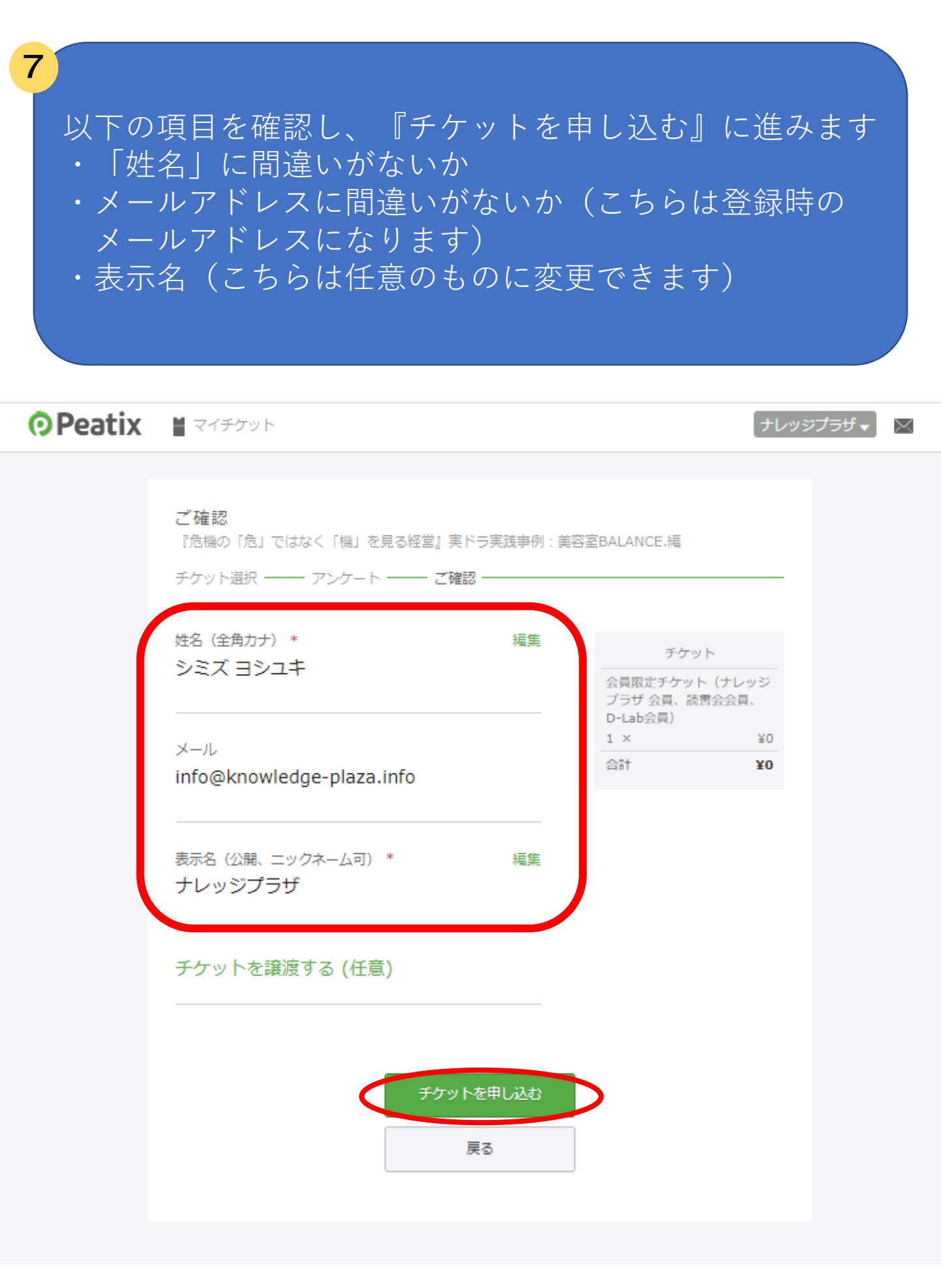

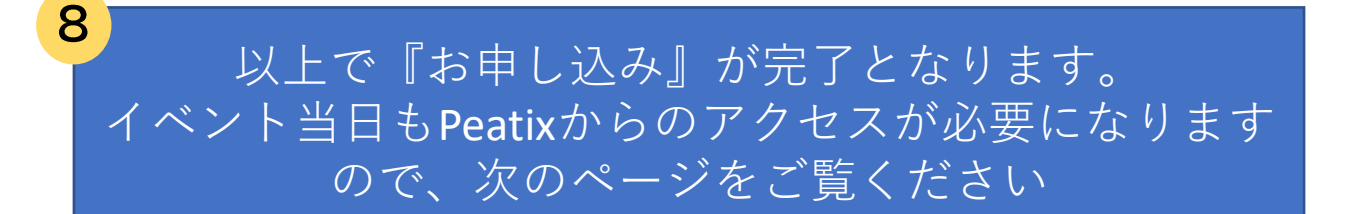

OPeatix ■ マイチケット

ナレッジプラザ 🚽 🖂

お申し込みありがとうございます。詳細をメールでお届けします。

| チケ           | ットはスマートフォンの中に                                                                                                    |
|--------------|----------------------------------------------------------------------------------------------------|
|              | イベントに参加するには、info@knowledge-plaza.infoのアカ<br>ウントにログインしてください。<br>チケットはアプリで確認できます。アプリではお<br>すすめイベントや期間限定の特集も掲載していま<br>す。 |
|              | ブラウザでチケットを表示する                                                                                                    |
| « イベントページへ戻る | 他のナレッジプラザのイベント »                                                                                                    |

# **Peatix** 当日イベント参加方法

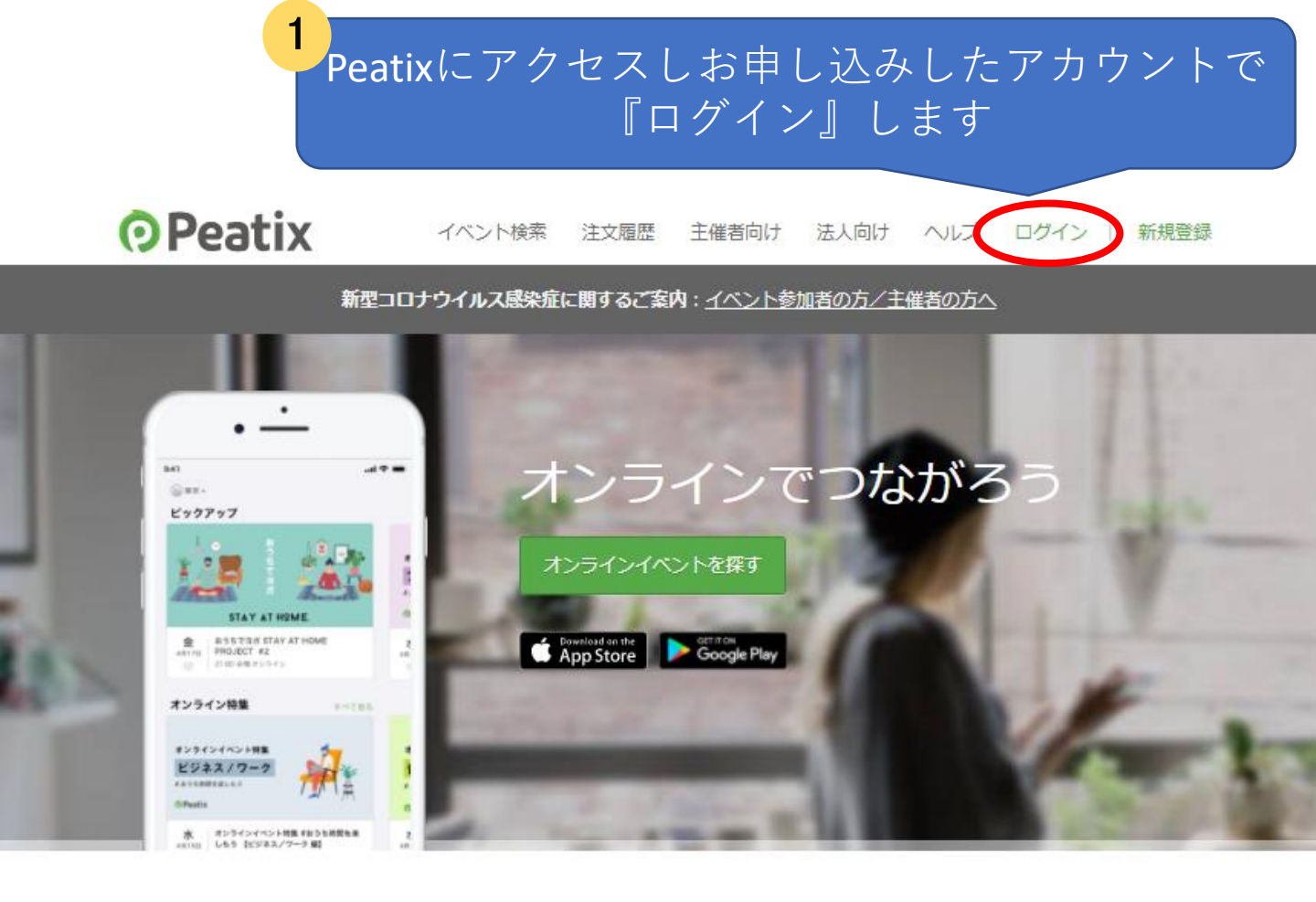

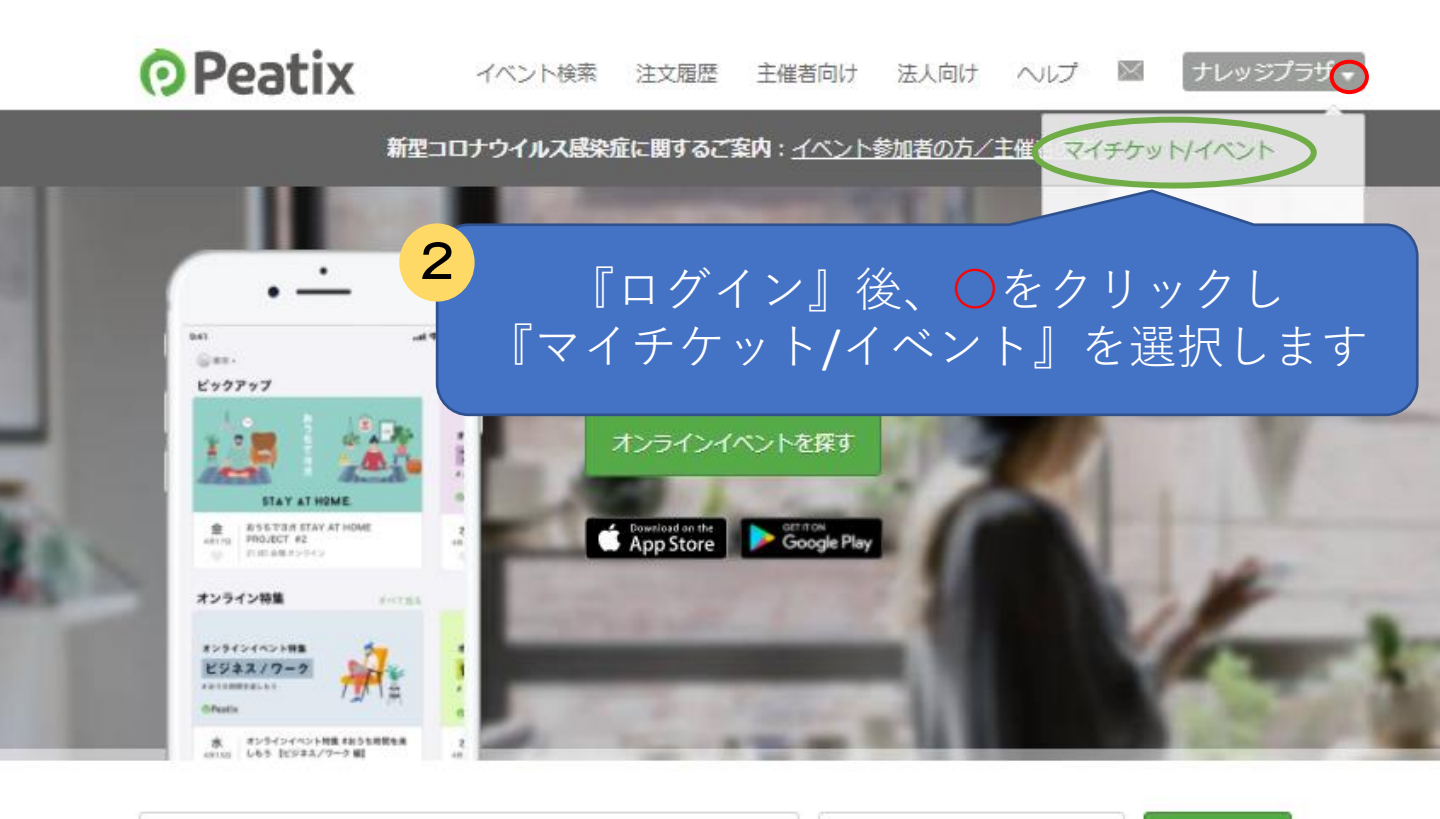

カテゴリー/ワード 場所を入力 検索

## 『チケット』ページに行くと、先日お申し込みした イベントの「チケット」が表示されます

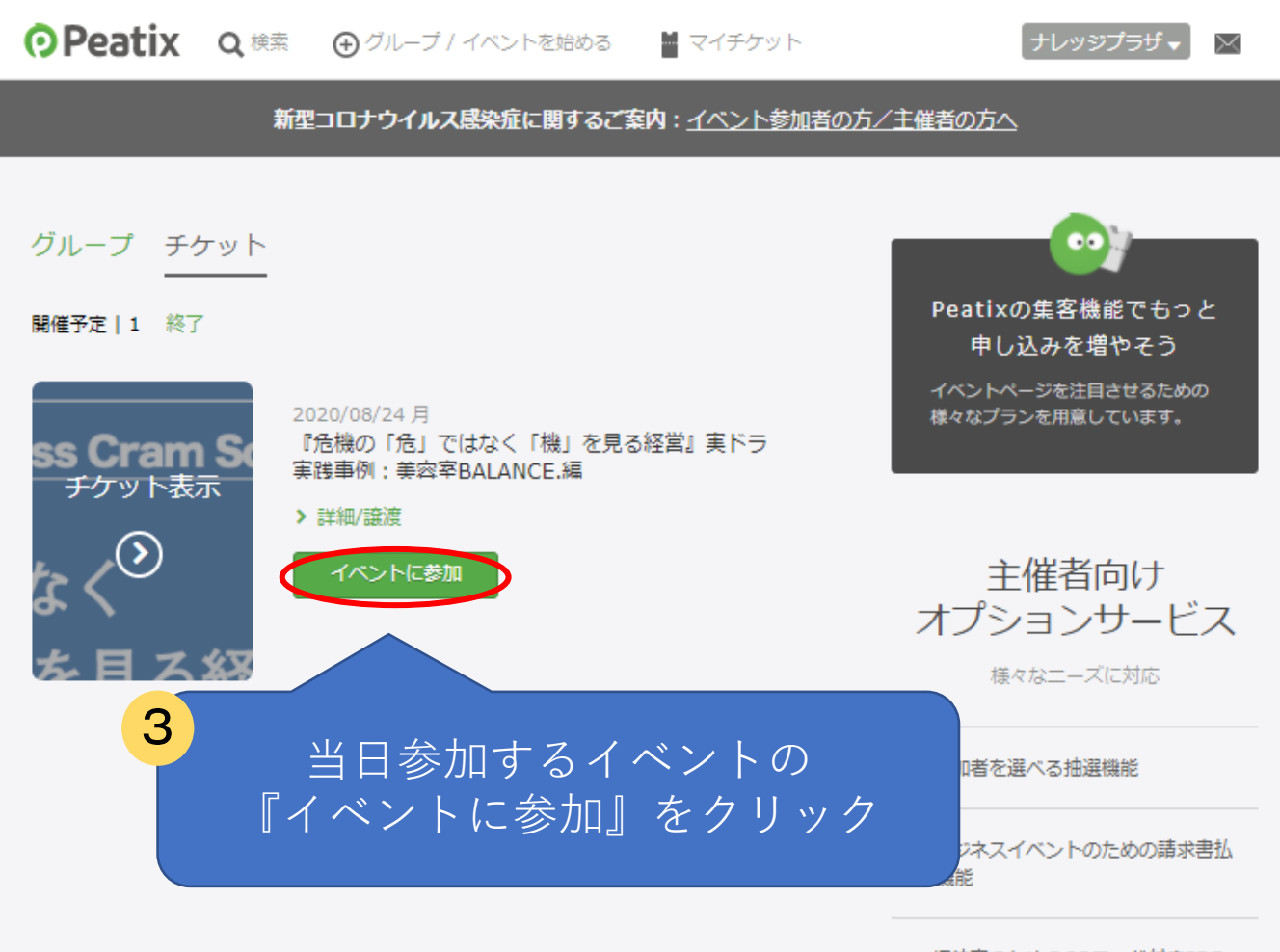

> 招待客のためのQRコード付きPDF チケット発券機能

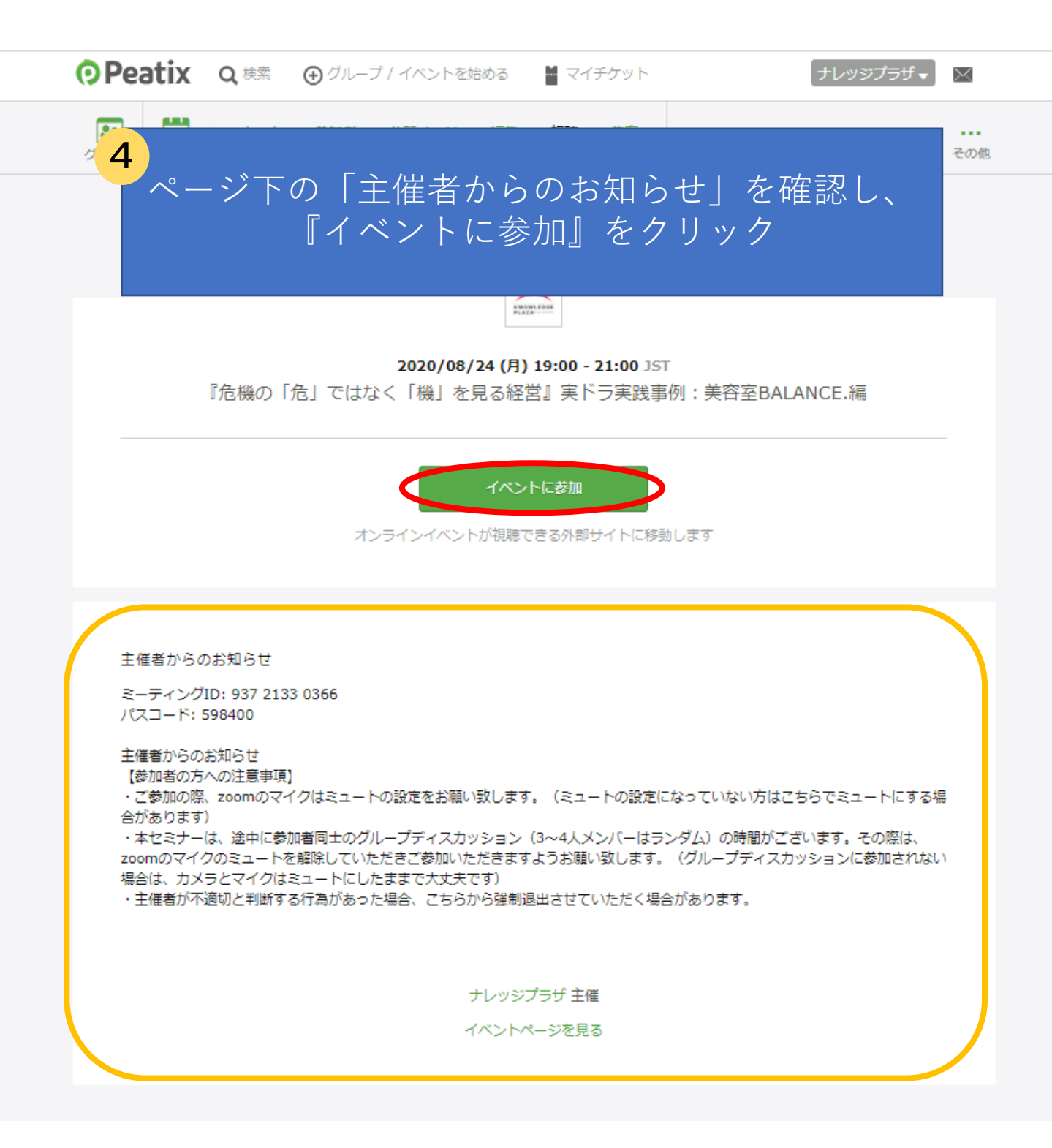

『イベントに参加』をクリックするとzoomに移動します